13010-M09-01

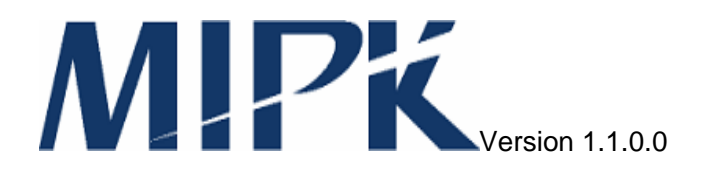

# MIPK システム初期設定/運用マニュアル

# (MIPK 無線アクセスコントローラ設定編)

Manual for Base Router 1.1.0.1

| ——— 目 ガ | र ——— र |
|---------|---------|
|---------|---------|

| この               | <b>のマニ</b>                                               | ニュアルについて                                                                        | .1                            |
|------------------|----------------------------------------------------------|---------------------------------------------------------------------------------|-------------------------------|
| 1.               | ネッ                                                       | ットワーク構成                                                                         | .1                            |
| 2.               | 管理                                                       | 里インタフェース                                                                        | .2                            |
|                  | 2.1.<br>2.2.<br>2.3.                                     | 管理インタフェースへのアクセス手段<br>コンソールポート<br>TELNET                                         | .2<br>.2<br>.2                |
| 3.               | ロク                                                       | ブインとログアウト                                                                       | .3                            |
|                  | 3.1.<br>3.2.                                             | ログイン<br>ログアウト                                                                   | .3<br>.3                      |
| 4.               | 고-                                                       | -ザモードと特権モード                                                                     | .4                            |
|                  | 4.1.<br>4.2.<br>4.3.                                     | ユーザ種別<br>ユーザモードから特権モードへの移行手順<br>特権モードからユーザモードへの移行手順                             | .4<br>.4<br>.4                |
| 5.               |                                                          | マンドの実行                                                                          | .5                            |
| 6.               | 設定                                                       | 2                                                                               | .6                            |
|                  | 5.1.<br>5.2.<br>5.3.                                     | 設定項目<br>設定方法<br>機器の再起動                                                          | .6<br>.6<br>.6                |
| 7.               | ファ                                                       | ァームウェアのアップデート                                                                   | .7                            |
|                  | 7.1.<br>7.2.<br>7.3.<br>7.4.<br>7.5.                     | ファームウェアのアップデート手順<br>ftpによるファームウェアのダウンロード<br>起動ファイルの変更<br>機器の再起動<br>古いファームウェアの削除 | .7<br>.7<br>.8<br>.8<br>.9    |
| 8.               |                                                          | マンドリファレンス                                                                       | 10                            |
| 8<br>8<br>8<br>8 | 3.1.<br>3.2.<br>8.2<br>8.2<br>8.2<br>8.2<br>3.3.<br>3.4. | bootコマンド                                                                        | 10<br>11<br>2<br>3<br>3<br>14 |
| 8<br>8<br>8      | 3.5.<br>3.6.<br>3.7.<br>3.8.                             | enableコマンド                                                                      | 15<br>15<br>16<br>17          |
| 9.               | 工場                                                       | 易出荷時設定一覧                                                                        | 18                            |

# このマニュアルについて

本マニュアルは、無線アクセスコントローラのファームウェア管理と設定方法について説明しています。

# 1. ネットワーク構成

MIPK 無線アクセスコントローラは、次の図のような MIPK ネットワーク内のベースルータとして設置することができます。

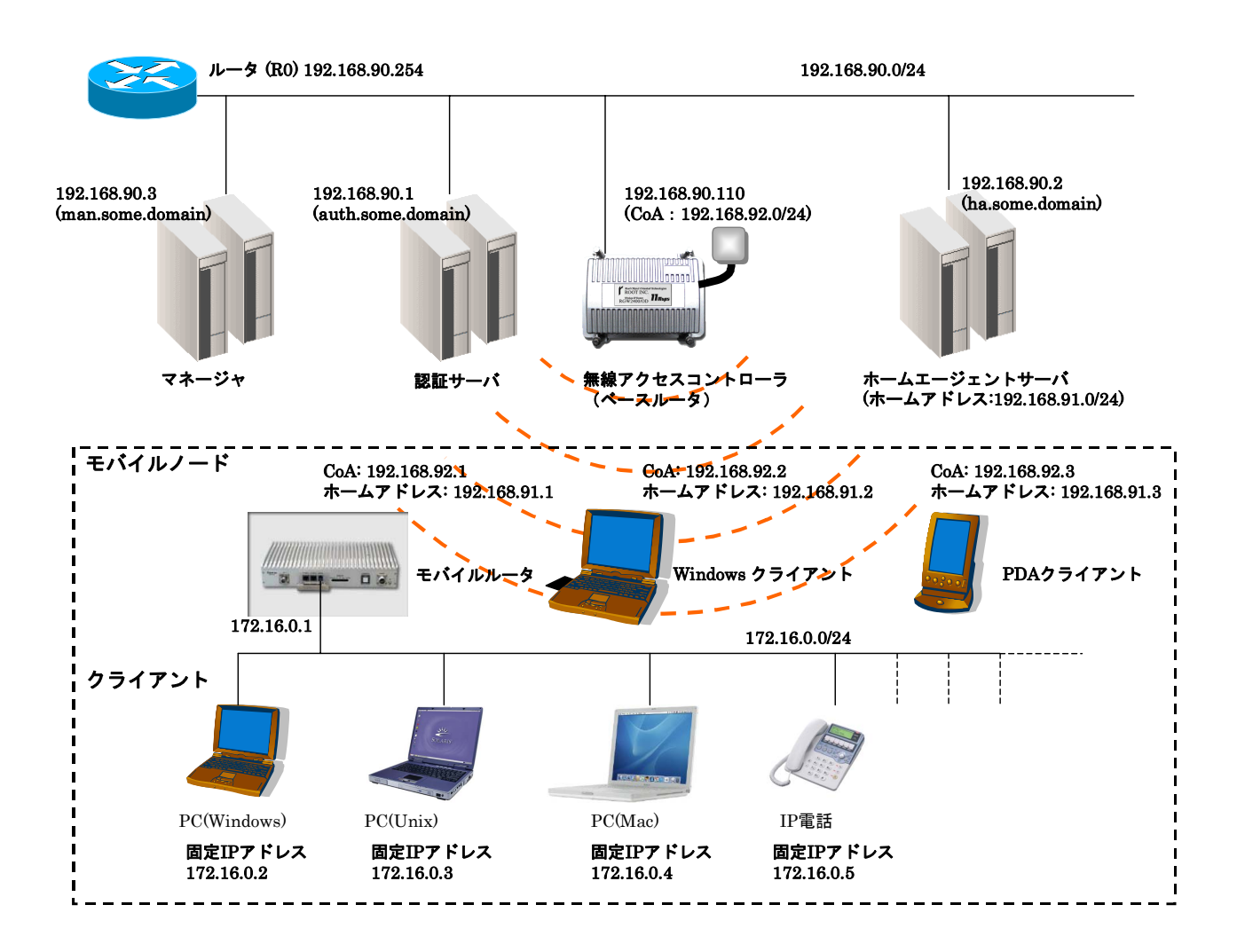

# 2. 管理インタフェース

## 2.1. 管理インタフェースへのアクセス手段

管理インタフェースにアクセスする手段として、コンソールポートにシリアル端末を接続する方法と TELNET にて接続する方法があります。

### 2.2. コンソールポート

コンソールポートにはシリアル端末を接続します。

シリアル端末の設定は以下の通りです。

| 通信速度    | 19200bps         |
|---------|------------------|
| データ長    | 8bit             |
| ストップビット | 1bit             |
| パリティ    | なし               |
| フロー制御   | ハードウェア (RTS/CTS) |

本機は電源投入後、起動メッセージをコンソールポートに出力します。

起動が完了すると login プロンプトを出力します。

起動完了後にシリアル端末を接続した場合は、端末からキャリッジリターンを送信すると login プロンプトを出力します。

## 2.3. TELNET

本機に対して TELNET で接続します。接続すると、本機は login プロンプトを出力します。

# 3. ログインとログアウト

# 3.1. ログイン

管理インタフェースを利用するためにはログインする必要があります。

ユーザ名は admin、初期設定パスワードは admin です。

ログイン手順

| login: ad | min   |
|-----------|-------|
| Password: | admin |
|           |       |

Router%

# 3.2. ログアウト

操作が終了したらログアウトします。

ログアウト手順

Router% exit

# 4. ユーザモードと特権モード

## 4.1. ユーザ種別

本機にログインするとユーザモードでの操作が可能になります。

ユーザモードでは本機の動作状態やファームウェアのバージョンを確認することが可能です。ファームウ ェアのアップデートはできません。ファームウェアのアップデートを行うには特権モードになる必要があり ます。

プロンプトを確認することによって、現在のユーザ種別を判断することができます。

Router% ←ユーザモードのプロンプト

# ←特権モードのプロンプト

## 4.2. ユーザモードから特権モードへの移行手順

enable コマンドでユーザモードから特権モードに移行します。

特権モードのパスワードは admin です。

Router% enable Password: admin .... #

## 4.3. 特権モードからユーザモードへの移行手順

exitコマンドで特権モードからユーザモードに移行します。

# exit
Router%

# 5. コマンドの実行

プロンプトから文字列+キャリッジリターンを入力することによって、本機はそれをコマンドと解釈して実行 します。

コマンドの実行例

```
Router% dir ← "dir "と入力した後にキャリッジリターンを入力します。

-r----- 1 root wheel 40448 Oct 9 2003 boot

-rw-r--r-- 2 root wheel 13453976 Oct 23 2003 router-1.1.0.0.bin

-rw-r--r-- 2 root wheel 13452755 Oct 24 2003 router-1.1.0.1.bin

...
```

Router%

コマンドの実行が終了すると本機は再びプロンプトを表示します。つまりプロンプトが表示されるまでの 間はコマンドが実行中であることを意味します。

# 6. 設定

## 6.1. 設定項目

本機を利用するためには、以下の項目について設定をする必要があります。

- ホスト名
- IP アドレスとネットマスク
- デフォルトゲートウェイ
- マネージャの IP アドレス

### 6.2. 設定方法

設定は、管理インタフェースから setup コマンド実行して行います。

以下に setup コマンドの実行例を示します。

Router# setup Configure [] br ←"br"と入力します。 hostname [Router] br1 ←ホスト名を入力します。 ether0\_ipaddr [192.168.0.128] 192.16.90.110 ←本機の IP アドレスを入力します。 ether0\_netmask [255.255.255.0] 255.255.0 ←本機のネットマスクを入力します。 gateway [192.168.0.1] 192.168.90.254 ←デフォルトゲートウェイを入力します。 dbserver [] 192.168.90.3 ←マネージャの IP アドレスを入力します。 Re-edit? [y, n] n ←上記項目を再度設定するには″y″を入力します。 Are you sure you want to write the new configuration? [y, n] y ←設定を保存しない場合は "n"を入力します。 Writing... ←設定を内蔵フラッシュに保存しています。 Done. ←内蔵フラッシュへの保存が完了しました。 Please restart the machine for these changes to take effect.

Router#

※ 内蔵フラッシュへの書き込み中は、絶対に本体の電源を切断しないで下さい。

設定中"[]"には現在の設定値が表示されます。リターンのみを入力すると値は変更されません。

### 6.3. 機器の再起動

設定を有効にするには機器を再起動します。

Router# reload

# 7. ファームウェアのアップデート

## 7.1. ファームウェアのアップデート手順

ファームウェアのアップデート手順は以下の通りです。

- 1. 新しいファームウェアのダウンロード
- 2. 起動ファイルの変更
- 3. 再起動

ファームウェアのアップデートは特権モードで行います。

## 7.2. ftp によるファームウェアのダウンロード

ファームウェアは ftp または tftp を使ってダウンロードすることが可能です。

ダウンロードしたファームウェアは内蔵フラッシュに保存されます。

ここでは ftp によるダウンロード方法を説明します。説明において ftp サーバは anonymous 接続による ダウンロードを許可していることを前提としています。

tftp によるダウンロード方法についてはコマンドリファレンスを参照して下さい。

# copy ftp flash

ftp> open 192. 168. 0.1 ←ftp サーバの IP アドレスを入力します。

Connected to 192.168.0.1.

• • •

Name (192.168.0.1:admin) ftp ←ftp サーバにログインします。

331 Guest login ok, type your name as password.

Password: <del>く</del>必要に応じて利用者のメールアドレス等を入力します。

. . .

ftp> bin ←転送モードをバイナリモードにします。

200 Type set to I.

ftp>get router-2.0.0.bin ←ファイル名を指定してダウンロードします。

ftp> bye ←ftp を終了します。

Writing... ←内蔵フラッシュへ書き込み中です。

Done.

#

. . .

←プロンプトが表示されたらダウンロードの完了です。

※ 内蔵フラッシュへの書き込み中は、絶対に本体の電源を切らないで下さい。

dirコマンドを使ってダウンロードしたファームウェアが内蔵フラッシュに保存されているかを確認します。

| # dir       |        |       |                 |                                    |
|-------------|--------|-------|-----------------|------------------------------------|
| total 81503 |        |       |                 |                                    |
| -r          | 1 root | wheel | 40448 Oct 9     | 2003 boot                          |
| -r-xr-xr-x  | 2 root | wheel | 13568510 Oct 31 | 2003 netbsd.gz                     |
| -r-xr-xr-x  | 2 root | wheel | 13432189 Oct 24 | 2003 router-1.1.0.0.bin            |
| -r-xr-xr-x  | 1 root | wheel | 13568510 Oct 31 | 2003 router-1.1.0.1.bin ←ダウンロードしたフ |
| ァームウェア      | です。    |       |                 |                                    |

## 7.3. 起動ファイルの変更

boot コマンドを使って起動ファイルを変更します。

# boot router-2.0.0.bin ←起動ファイルにダウンロードしたファームウェアを指定します。

# ←プロンプトが表示されたら変更の完了です。

※ 起動ファイルの変更中は、絶対に本体の電源を切らないで下さい。

show version コマンドを使って起動ファイルが変更されたことを確認します。

# show version System Version 1.1.0.0 Router 7:31AM up 1:51, 1 user, load averages: 1.13, 0.49, 0.35 System restarted at Sat Jan 19 05:40:06 2002 System image file is "router-2.0.0.bin" ←起動ファイル名です。

Intel Pentium III (Tualatin) Celeron (686-class) with 132710400 bytes memory.

### 7.4. 機器の再起動

新しいファームウェアを有効にするには、reload コマンドを使って再起動します。

Router# reload

# 7.5. 古いファームウェアの削除

新しいファームウェアでの動作に問題が無い場合、内蔵フラッシュの空き容量を増やす目的で、古いファ ームウェアを削除することができます。

ファイルを削除するには delete コマンドを使用します。

# delete router-1.1.0.0.bin

# ←プロンプトが表示されたら削除の完了です。

※ファイルの削除中は、絶対に本体の電源を切らないで下さい。

# 8. コマンドリファレンス

# 8.1. boot コマンド

起動ファイルを変更します。

このコマンドは特権モードで実行します。

書式

boot 起動ファイル名

使用例

# boot router-1.1.0.1.bin

# ←プロンプトが表示されたら変更の完了です。

※ 起動ファイルの変更中は、絶対に本体の電源を切らないで下さい。

## 8.2. copy コマンド

ファイル転送を行います。

### 8.2.1. ftp によるファイルのダウンロード

内蔵フラッシュに ftp でファイルをダウンロードします

このコマンドは特権モードで実行します。

#### 書式

copy ftp flash

#### 使用例

# copy ftp flash ftp> open 192.168.0.1 ←ftp サーバの IP アドレスを入力します。 Connected to 192.168.0.1. . . . Name (192.168.0.1:admin) ftp ←ftp サーバにログインします。 331 Guest login ok, type your name as password. Password: 
←必要に応じて利用者のメールアドレス等を入力します。 . . . ftp> bin ~ +転送モードをバイナリモードにします。 200 Type set to I. ftp> get router-2.0.0.bin ←ファイル名を指定してダウンロードします。 . . . ftp> bye ←ftp を終了します。 Writing... ←内蔵フラッシュへ書き込み中です。 Done. # <br />
+ <br />
+ <br />
- <br />
- <br />
- <br />
- <br />
ドの完了です。 ※ 内蔵フラッシュへの書き込み中は、絶対に本体の電源を切らないで下さい。

### 8.2.2. tftp によるファイルのダウンロード

内蔵フラッシュに tffp でファイルをダウンロードします

このコマンドは特権モードで実行します。

### 書式

copy tftp flash

#### 使用例

# copy tftp flash

tftp> connect 172.17.0.1 ←tftp サーバの IP アドレスを入力します。

tftp> bin ←転送モードをバイナリモードにします。

tftp> get router-1.0.1.bin ←ファイル名を指定してダウンロードします。

Received 13431601 bytes in 229.3 seconds

tftp> quit ← tftp を終了します。

Writing... ← 内蔵フラッシュへ書き込み中です。

Done.

#

← プロンプトが表示されたらダウンロードの完了です。

※ 内蔵フラッシュへの書き込み中は、絶対に本体の電源を切らないで下さい。

8.2.3. ftp によるファイルのアップロード

内蔵フラッシュから ftp でファイルをアップロードします

#### 書式

copy flash ftp

使用例

Router% copy flash ftp ftp> open 192.168.0.1 ←ftp サーバの IP アドレスを入力します。 Connected to 192.168.0.1. … Name (192.168.0.1:admin) ftp ←ftp サーバにログインします。 331 Guest login ok, type your name as password. Password: ←必要に応じて利用者のメールアドレス等を入力します。 … ftp> bin ←転送モードをバイナリモードにします。 200 Type set to 1. ftp> put router-2.0.0.bin ←ファイル名を指定してアップロードします。 … ftp> bye ←ftp を終了します。 Router% ←プロンプトが表示されたらアップロードの完了です。

### 8.2.4. tftp によるファイルのアップロード

内蔵フラッシュから tffp でファイルをアップロードします

#### 書式

copy flash tftp

#### 使用例

Router% copy tftp flash tftp> connect 172.17.0.1 ←tftp サーバの IP アドレスを入力します。 tftp> bin ←転送モードをバイナリモードにします。 tftp> put router-1.0.1.bin ←ファイル名を指定してアップロードします。 Sent 13431601 bytes in 229.3 seconds tftp> quit ← tftp を終了します。 Router% ← プロンプトが表示されたらアップロードの完了です。

## 8.3. delete コマンド

内蔵フラッシュに保存されているファイルを削除します。 ただし、起動ファイルは削除できません。 このコマンドは特権モードで実行します。 書式

delete ファイル名

使用例

# delete router-1.1.0.0.bin

# ←プロンプトが表示されたら削除の完了です。

※ファイルの削除中は、絶対に本体の電源を切らないで下さい。

# 8.4. dir コマンド

内蔵フラッシュに保存されているファイルの一覧を表示します。

書式

dir

使用例

| Router% dir                                                   |        |       |                 |                         |  |
|---------------------------------------------------------------|--------|-------|-----------------|-------------------------|--|
| total 81503                                                   |        |       |                 |                         |  |
| -r                                                            | 1 root | wheel | 40448 Oct 9     | 2003 boot               |  |
| -r-xr-xr-x                                                    | 2 root | wheel | 13568510 Oct 31 | 2003 netbsd.gz          |  |
| -r-xr-xr-x                                                    | 2 root | wheel | 13432189 Oct 24 | 2003 router-1.1.0.0.bin |  |
| -r-xr-xr 1 root wheel 13568510 Oct 31 2003 router-1.1.0.1.bin |        |       |                 |                         |  |

# 8.5. enable コマンド

```
ユーザモードから特権モードに移行します。
パスワードは admin です。
```

書式

enable

## 使用例

| Router% enable |  |
|----------------|--|
| Password:admin |  |
|                |  |
| #              |  |

# 8.6. reload コマンド

本機を再起動します。

このコマンドは特権モードで実行します。

書式

reload

使用例

# reload

### 8.7. setup コマンド

本機の基本設定を行います。

このコマンドは特権モードで実行します。

設定を有効にするには本機を再起動する必要があります。

#### 書式

setup

#### 使用例

Router# setup

Configure [] br ← "br"と入力します。

hostname [Router] br1 ←ホスト名を入力します。

ether0\_ipaddr [192.168.0.128] 192.168.90.110 ←本機の IP アドレスを入力します。

ether0\_netmask [255.255.255.0] 255.255.255.0 ←本機のネットマスクを入力します。

gateway [192.168.0.128] 192.168.90.254 ←デフォルトゲートウェイを入力します。

dbserver [] 192.168.90.3 ←マネージャの IP アドレスを入力します。

Re-edit? [y, n] n ←上記項目を再度設定するには"y"を入力します。

Are you sure you want to write the new configuration? [y, n] y ←設定を保存しない場合は "n"を入力します。

Writing... ←設定を内蔵フラッシュに保存しています。

Done. ←内蔵フラッシュへの保存が完了しました。

Please restart the machine for these changes to take effect.

Router#

※ 内蔵フラッシュへの書き込み中は、絶対に本体の電源を切断しないで下さい。

設定中"[]"には現在の設定値が表示されます。リターンのみを入力すると値は変更されません。

## 8.8. show version コマンド

ファームウェアのバージョンや起動時間等を表示します。

#### 書式

show version

### 使用例

Router% show version System Version 1.1.0.1 ←ファームウェアのバージョンです。 Router 7:31AM up 1:51, 1 user, load averages: 1.13, 0.49, 0.35 ←起動からの経過時間で す。 System restarted at Sat Jan 19 05:40:06 2002 ←起動日時です。 System image file is "router-2.0.0.bin" ←起動ファイル名です。 Intel Pentium III (Tualatin) Celeron (686-class) with 132710400 bytes memory. ←機器の

CPUの種類とメモリ量です。

# 9. 工場出荷時設定一覧

| ホスト名          | Router        |
|---------------|---------------|
| IP アドレス       | 192.168.0.128 |
| ネットマスク        | 255.255.255.0 |
| デフォルトゲートウェイ   | 192.168.0.1   |
| マネージャ IP アドレス | 値なし           |
| ログイン用パスワード    | admin         |